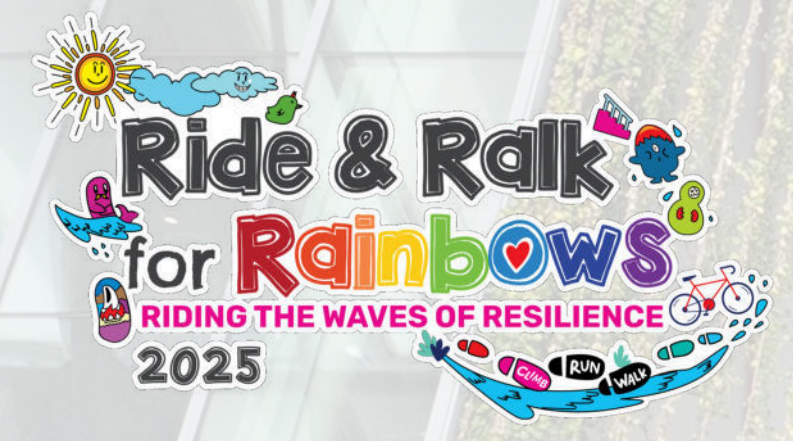

# Club Rainbow (Singapore)

# Ride & Ralk for Rainbows (R2FR) 2025

6 June to 6 November 2025

**Participant Registration Guide** 

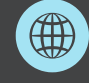

www.rideforrainbows.org/

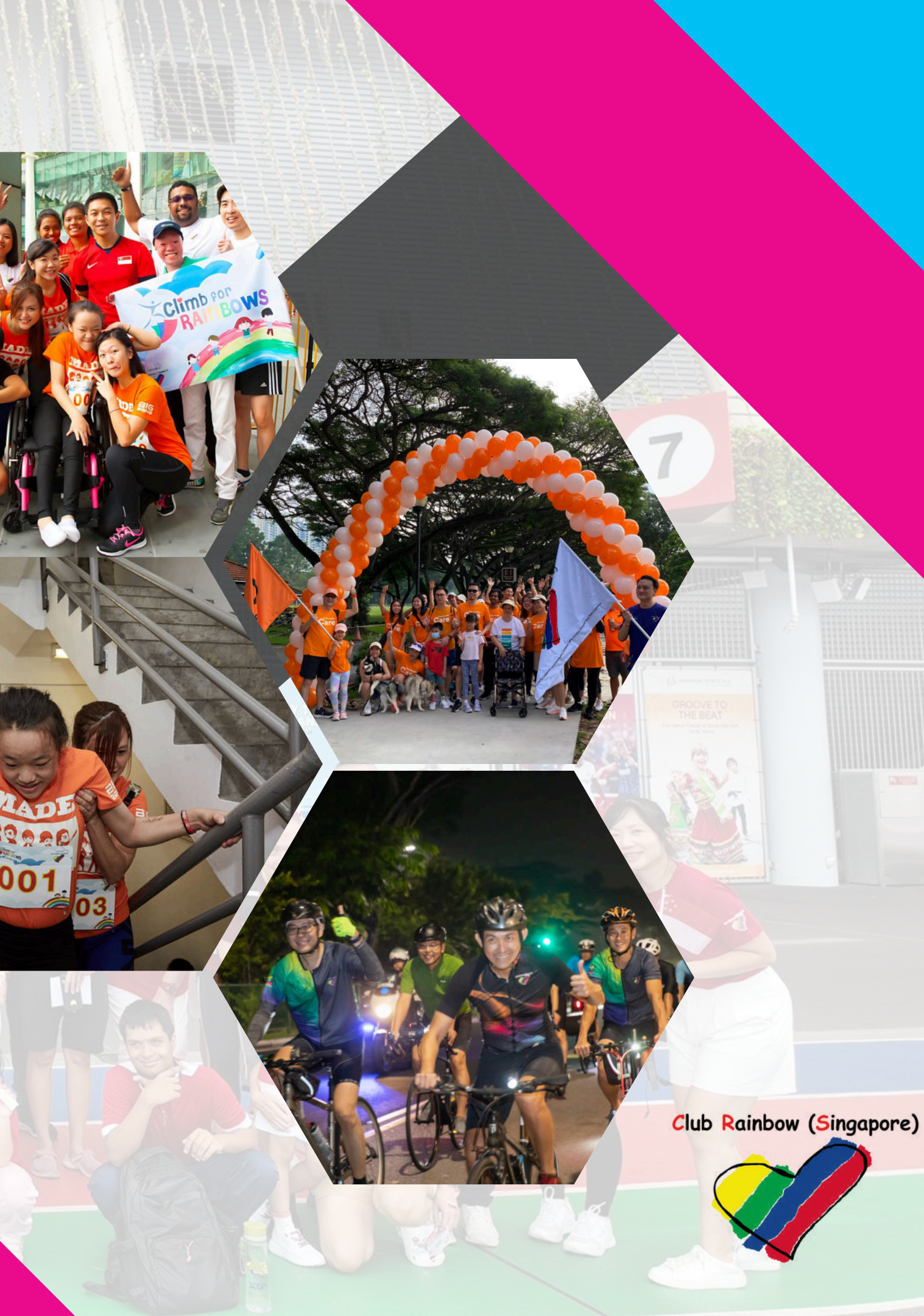

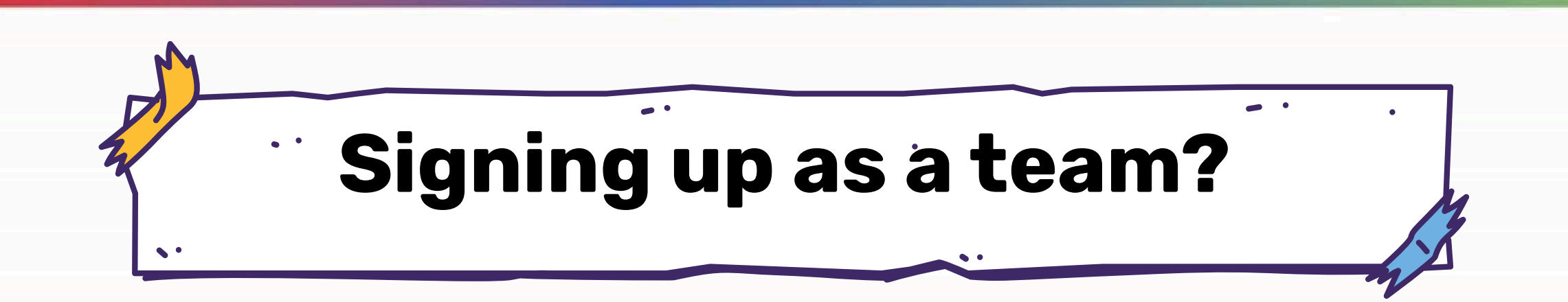

Follow the simple steps below to register for R2FR 2025!

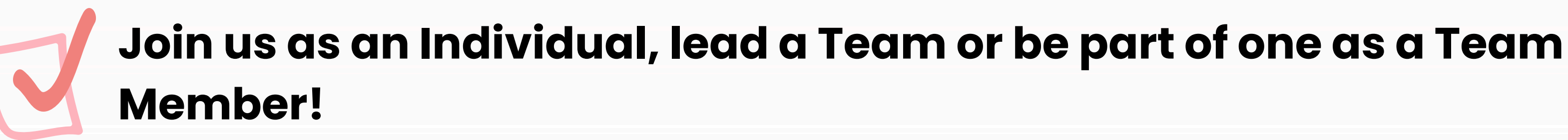

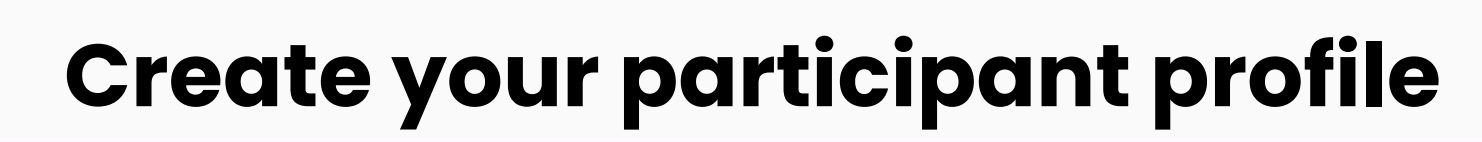

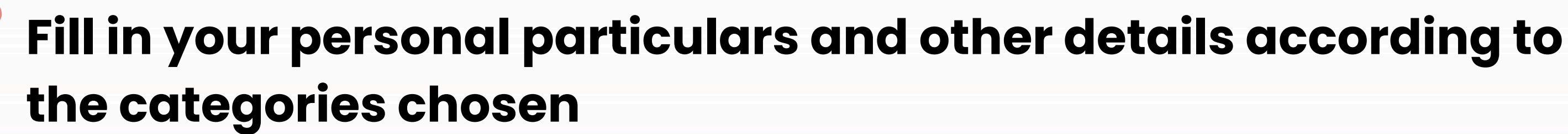

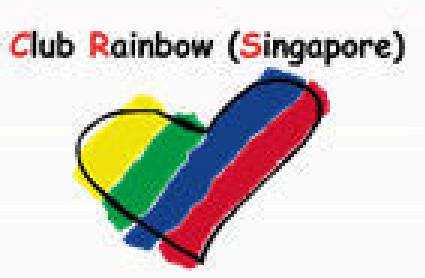

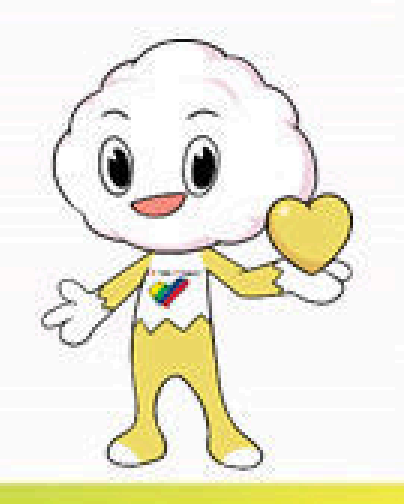

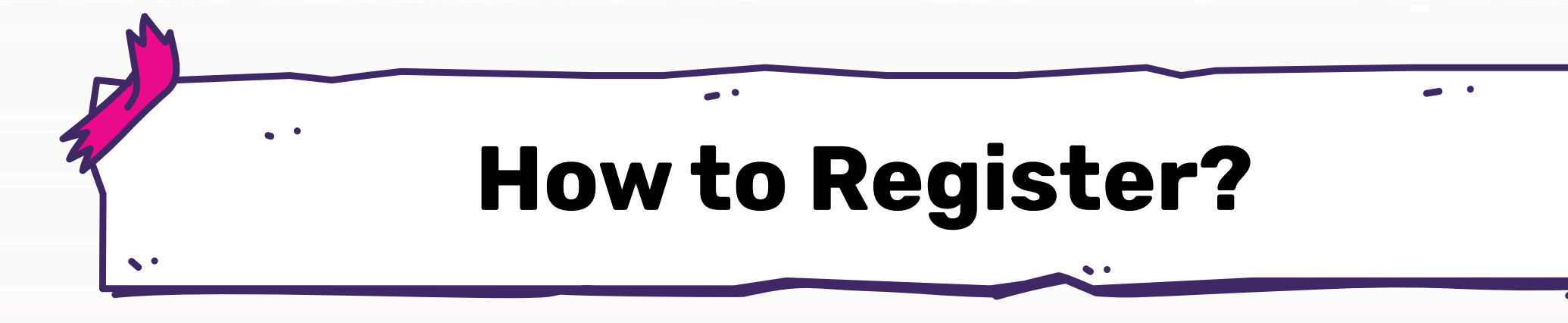

1. Visit Ride & Ralk for Rainbows website at: <u>https://www.rideforrainbows.org/</u> 2. Click "Register" on the website to join as an Individual, Family or Team

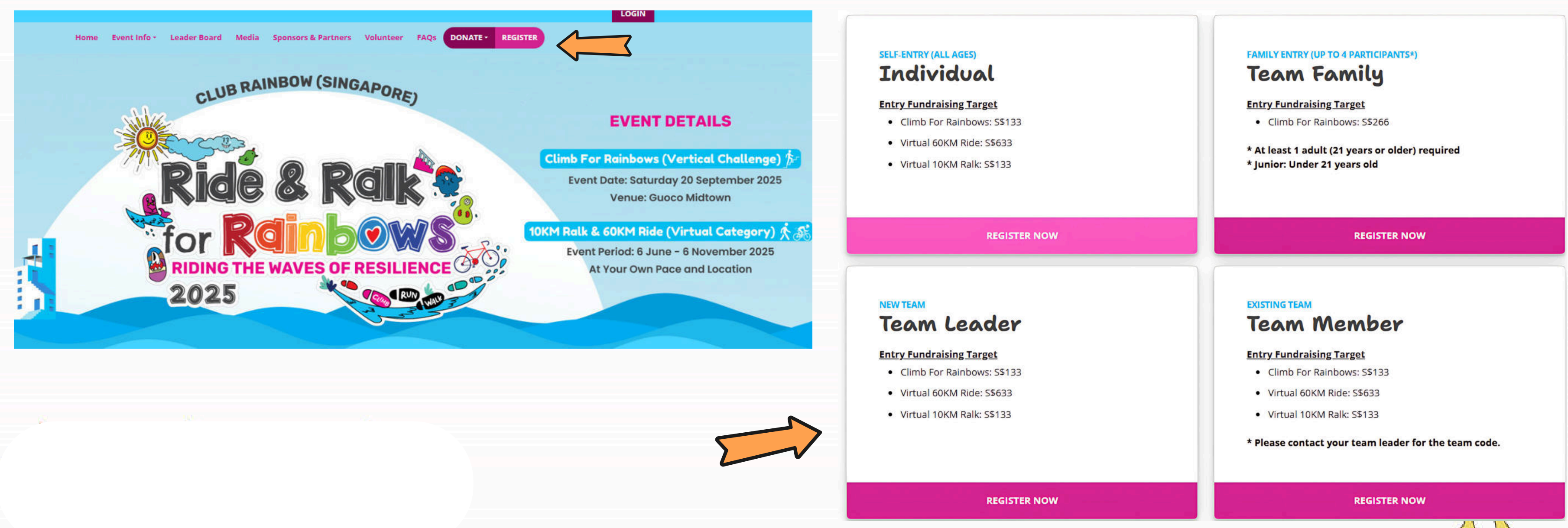

![](_page_2_Picture_3.jpeg)

# **Registration - Team Leader**

![](_page_3_Picture_1.jpeg)

Club Rainbow (Singapore) was also a CTA winner in 2018, 2019, 2022 and 2023

![](_page_3_Picture_3.jpeg)

![](_page_3_Picture_4.jpeg)

![](_page_4_Picture_0.jpeg)

# **Registration - Choose your preferred** categories

4. Choose the preferred physical or virtual categories of your choice

- You may choose <u>more than 1 category</u> just keep in mind that with more categories comes a higher fundraising goal – but also more impact and fun along the way!
- **Important:** For Climb for Rainbows, if you are joining with your family instead of a corporate team, there's no need to sign up as an individual or team

Climb For Rainbows (Vertical Challenge) \*

![](_page_5_Figure_5.jpeg)

### 60KM Ride (Virtual Category) \*

![](_page_5_Figure_7.jpeg)

![](_page_5_Picture_9.jpeg)

10KM Ralk (Virtual Category) \* No

![](_page_5_Picture_13.jpeg)

![](_page_6_Figure_0.jpeg)

Go for virtual categories too, and unlock all the finisher rewards!

![](_page_6_Picture_4.jpeg)

![](_page_7_Picture_0.jpeg)

# 5. Fill in your details

• Kindly ensure that the correct details are keyed in as it will be used as your login ID subsequently

| mail Address (Your Login ID) *                                                                    | Confirm Email Address *    |
|---------------------------------------------------------------------------------------------------|----------------------------|
| ()                                                                                                |                            |
| lake sure your email address is correct. Event updates and<br>structions will also be sent there. |                            |
| nis field is required.                                                                            |                            |
| ccount Password *                                                                                 | Confirm Account Password * |
| () ()                                                                                             |                            |
| nis field is required.                                                                            |                            |
| ccount Display Name *                                                                             | Account Tagline            |
|                                                                                                   | I support the cause!       |

![](_page_7_Picture_4.jpeg)

## Note:

If you are registering for Climb for Rainbows as a family member, kindly use a <u>different</u> email address if you would like to register for Ride & Ralk virtual categories too!

![](_page_7_Picture_8.jpeg)

# **Registration - Shirt Sizes**

# 6. Choose your preferred shirt size - sizing chart provided for your reference and account display photo (optional)

![](_page_8_Picture_2.jpeg)

![](_page_8_Picture_3.jpeg)

Please refer to the following sizing chart for our finisher tees:

![](_page_8_Picture_5.jpeg)

| UNISEX SHORT SLEEVE TEE |                                |                                |                                                   |                                                    |                                                                |                                                                             |                                                                                           |
|-------------------------|--------------------------------|--------------------------------|---------------------------------------------------|----------------------------------------------------|----------------------------------------------------------------|-----------------------------------------------------------------------------|-------------------------------------------------------------------------------------------|
| N: INCH                 | IES                            |                                |                                                   |                                                    |                                                                |                                                                             |                                                                                           |
| 2XS                     | XS                             | S                              | М                                                 | L                                                  | XL                                                             | 2XL                                                                         | 3XL                                                                                       |
| 16.5                    | 17.5                           | 18.5                           | 19.5                                              | 20.5                                               | 21.5                                                           | 22.5                                                                        | 23.5                                                                                      |
| 23.5                    | 24.5                           | 25.5                           | 26.5                                              | 27.5                                               | 28.5                                                           | 29.5                                                                        | 30.5                                                                                      |
|                         | N: INCH<br>2XS<br>16.5<br>23.5 | 2XS XS   16.5 17.5   23.5 24.5 | XS S   2XS XS S   16.5 17.5 18.5   23.5 24.5 25.5 | XS S M   16.5 17.5 18.5 19.5   23.5 24.5 25.5 26.5 | XS S M L   16.5 17.5 18.5 19.5 20.5   23.5 24.5 25.5 26.5 27.5 | XS S M L XL   16.5 17.5 18.5 19.5 20.5 21.5   23.5 24.5 25.5 26.5 27.5 28.5 | XS S M L XL 2XL   16.5 17.5 18.5 19.5 20.5 21.5 22.5   23.5 24.5 25.5 26.5 27.5 28.5 29.5 |

| KIDS SIZES SPECIFIC | ATION (UNI | SEX)        |            |
|---------------------|------------|-------------|------------|
| SIZE SPECIFICATION  | N: INCHES  |             |            |
| *DESCRIPTION        | S          | M           | L          |
| CHEST               | 15         | 16          | 17         |
| LENGTH              | 22         | 23          | 24         |
|                     |            | Tolorance + | - 0 5(inc) |

Click here to view size chart.

### **Account Display Photo**

Choose File No file chosen

8MB size. The recommended ratio is 1:1 with minimum image width and height of 250px by 250px. Note that uploaded image will be automatically square cropped.

![](_page_8_Picture_14.jpeg)

- Upload the photo in JPG or JPEG format with a maximum size of

![](_page_8_Picture_17.jpeg)

7. Set a fundraising target that inspires - every contribution counts! 8. Let us know if you're a returning participant or joining us for the first time 9. Share how you heard about us and feel free to leave some words of encouragement to our children and families

![](_page_9_Figure_2.jpeg)

![](_page_9_Picture_3.jpeg)

![](_page_10_Picture_0.jpeg)

![](_page_10_Figure_3.jpeg)

(for Ride & Ralk Participants ONLY)

12. If you are joining the Ride & Ralk virtual categories, please provide your <u>mailing</u> address details (if you have) for us to facilitate the delivery of finisher entitlements after the event

### **Mailing Address**

![](_page_11_Picture_6.jpeg)

![](_page_11_Picture_7.jpeg)

![](_page_11_Picture_8.jpeg)

![](_page_12_Picture_0.jpeg)

# 11. For Climb for Rainbows participants, do fill in your <u>medical information and</u> <u>emergency details</u>

# **Emergency Contact and Medical Information**

| Blood Group *                     | Medical Conditions / Allergies (If any |
|-----------------------------------|----------------------------------------|
| - Select One -                    | ▶                                      |
| Emergency Contact Name *          | Emergency Contact Relationship *       |
|                                   | - Select One -                         |
| Emergency Contact Mobile Number * |                                        |
| ■ • 8123 4567                     |                                        |
|                                   |                                        |
|                                   |                                        |

![](_page_12_Picture_4.jpeg)

![](_page_12_Picture_5.jpeg)

# 13. Accept the Health Declaration, Rules & Regulation, Indemnity and PDPA Consent; Thereafter click "Sign-up" thereafter to complete registration process

### **Health Declaration**

I do not have any medical condition that would affect my safety or physical wellbeing. I am medically and physi and competent to participate in the Event. I fully understand and acknowledge the risks involved in my particip the Event and I accept full responsibility and agree to solely assume all such risks.

### **Rules and Regulations**

I have read and agree with the above stipulated Rules and Regulations.

### Indemnity

I have read and agree with the above stipulated Indemnity.

![](_page_13_Picture_8.jpeg)

### **PDPA Consent**

- By clicking on 'SIGN UP' below, I consent to Club Rainbow (Singapore) collecting and using personal data about this online registration form for the purposes of:
  - i. Organising and carrying out the Ride & Ralk for Rainbows event;
  - ii. Disclosing to third parties as necessary for event organisation and execution;
  - iii. Promoting the event;
    - ending me further information about the event;
    - ntacting me after the event for feedback and survey.

![](_page_13_Picture_17.jpeg)

| cally fit<br>ation in |  |   |
|-----------------------|--|---|
|                       |  |   |
|                       |  |   |
| 1                     |  |   |
| me in                 |  |   |
|                       |  |   |
| GN UP                 |  | N |

# **Successful Registration!**

14. Upon registering successful, you will receive a confirmation email with your participation number and you may begin your fundraising journey! 15. For **Team Leaders**, you will receive a separate email with a <u>unique code</u> (as seen in the sample below), which must be shared with team members to join the team

Invite your Family and Friends to join your team

![](_page_14_Picture_3.jpeg)

G in 🖸 🖈 🗠 🕂

Share the QR code to your family and friends. Alternatively, you can share the following Team Code: **H0009Z** 

Get your family and friends to join your team by sharing this URL with them!

COPY LINK

Share this invitation URL:

![](_page_14_Picture_8.jpeg)

![](_page_14_Picture_10.jpeg)

![](_page_14_Picture_11.jpeg)

# **Registration - Team Member**

![](_page_15_Picture_1.jpeg)

Club Rainbow (Singapore) was also a CTA winner in 2018, 2019, 2022 and 2023

![](_page_15_Picture_3.jpeg)

![](_page_15_Picture_4.jpeg)

![](_page_16_Picture_0.jpeg)

![](_page_16_Picture_3.jpeg)

# **Registration - Choose your preferred** categories

2. Choose the preferred physical or virtual categories of your choice

- You may choose more than 1 category just keep in mind that with more categories comes a higher fundraising goal – but also more impact and fun along the way!
- **Important:** For Climb for Rainbows, if you are joining with your family instead of a  ${\color{black}\bullet}$ corporate team, there's no need to sign up as an individual or team

Climb For Rainbows (Vertical Challenge) \*

![](_page_17_Figure_5.jpeg)

### 60KM Ride (Virtual Category) \*

![](_page_17_Figure_7.jpeg)

![](_page_17_Picture_9.jpeg)

![](_page_17_Picture_10.jpeg)

10KM Ralk (Virtual Category) \*

No

![](_page_17_Picture_14.jpeg)

![](_page_18_Picture_0.jpeg)

# 3. Fill in your details

• Kindly ensure that the correct details are keyed in as it will be used as your login ID subsequently

| mail Address (Your Login ID) *                                                                  | Confirm Email Address *    |
|-------------------------------------------------------------------------------------------------|----------------------------|
| (                                                                                               | D I                        |
| Aake sure your email address is correct. Event updates and nstructions will also be sent there. |                            |
| This field is required.                                                                         |                            |
| Account Password *                                                                              | Confirm Account Password * |
| 1                                                                                               |                            |
| his field is required.                                                                          |                            |
| Account Display Name *                                                                          | Account Tagline            |
|                                                                                                 | I support the cause!       |

![](_page_18_Picture_4.jpeg)

## Note:

If you are registering for Climb for Rainbows as a family member, kindly use a <u>different</u> email address if you would like to register for Ride & Ralk virtual categories too!/

![](_page_18_Picture_8.jpeg)

# **Registration - Shirt Sizes**

# 4. Choose your preferred shirt size - sizing chart provided for your reference and account display photo (optional)

![](_page_19_Picture_2.jpeg)

![](_page_19_Picture_3.jpeg)

### **Account Display Photo**

Choose File No file chosen

Upload the photo in JPG or JPEG format with a maximum size of 8MB size. The recommended ratio is 1:1 with minimum image width and height of 250px by 250px.

![](_page_19_Picture_8.jpeg)

Please refer to the following sizing chart for our finisher tees:

| UNISEX SHORT SLEEVE TEE |                                           |                                |                                            |                                                      |                                                                                             |                                                                                                    |                                                                                                    |
|-------------------------|-------------------------------------------|--------------------------------|--------------------------------------------|------------------------------------------------------|---------------------------------------------------------------------------------------------|----------------------------------------------------------------------------------------------------|----------------------------------------------------------------------------------------------------|
| ON: INCH                | IES                                       |                                |                                            |                                                      |                                                                                             |                                                                                                    |                                                                                                    |
| 2XS                     | XS                                        | S                              | M                                          | L                                                    | XL                                                                                          | 2XL                                                                                                    | 3XL                                                                                                    |
| 16.5                    | 17.5                                      | 18.5                           | 19.5                                       | 20.5                                                 | 21.5                                                                                        | 22.5                                                                                                    | 23.5                                                                                                    |
| 23.5                    | 24.5                                      | 25.5                           | 26.5                                       | 27.5                                                 | 28.5                                                                                        | 29.5                                                                                                    | 30.5                                                                                                    |
|                         | EEVE T<br>ON: INCH<br>2XS<br>16.5<br>23.5 | 2XS XS   16.5 17.5   23.5 24.5 | 2XS XS S   16.5 17.5 18.5   23.5 24.5 25.5 | ZXS XS M   16.5 17.5 18.5 19.5   23.5 24.5 25.5 26.5 | LEEVE TEE   ON: INCHES   2XS XS S M L   16.5 17.5 18.5 19.5 20.5   23.5 24.5 25.5 26.5 27.5 | LEEVE TEE   ON: INCHES   2XS XS S M L XL   16.5 17.5 18.5 19.5 20.5 21.5   23.5 24.5 25.5 26.5 27.5 28.5 | LEEVE TEE   ON: INCHES   2XS XS S M L XL 2XL   16.5 17.5 18.5 19.5 20.5 21.5 22.5   23.5 24.5 25.5 26.5 27.5 28.5 29.5 |

Tolerance +/- 0.5inch

| ION (UNI | SEX)                    |                                                 |
|----------|-------------------------|-------------------------------------------------|
| INCHES   |                         |                                                 |
| S        | M                       | L                                               |
| 15       | 16                      | 17                                              |
| 22       | 23                      | 24                                              |
|          | INCHES<br>S<br>15<br>22 | ION (UNISEX)<br>INCHES<br>S M<br>15 16<br>22 23 |

Click here to view size chart.

![](_page_19_Picture_13.jpeg)

![](_page_19_Figure_14.jpeg)

Note that uploaded image will be automatically square cropped.

![](_page_19_Picture_17.jpeg)

5. Set your fundraising target based on the categories you've chosen 6. Let us know if you're a returning participant or joining us for the first time 7. Share how you heard about us and feel free to leave some words of encouragement to our children and families

![](_page_20_Figure_2.jpeg)

![](_page_20_Picture_3.jpeg)

![](_page_21_Picture_0.jpeg)

![](_page_21_Figure_3.jpeg)

(for Ride & Ralk Participants ONLY)

9. If you are joining the Ride & Ralk virtual categories, please provide your <u>mailing</u> address details (if you have) for us to facilitate the delivery of finisher entitlements after the event

### **Mailing Address**

![](_page_22_Picture_6.jpeg)

![](_page_22_Picture_7.jpeg)

![](_page_22_Picture_8.jpeg)

![](_page_23_Picture_0.jpeg)

| Blood Group *                     | Medical Conditions / Allergies (If any |
|-----------------------------------|----------------------------------------|
| - Select One -                    | ▶                                      |
| Emergency Contact Name *          | Emergency Contact Relationship *       |
|                                   | - Select One -                         |
| Emergency Contact Mobile Number * |                                        |
| ■ • 8123 4567                     |                                        |
|                                   |                                        |

# 11. Accept the Health Declaration, Rules & Regulation, Indemnity and PDPA Consent; Thereafter click "Sign-up" thereafter to complete registration process

### **Health Declaration**

I do not have any medical condition that would affect my safety or physical wellbeing. I am medically and physi and competent to participate in the Event. I fully understand and acknowledge the risks involved in my particip the Event and I accept full responsibility and agree to solely assume all such risks.

### **Rules and Regulations**

I have read and agree with the above stipulated Rules and Regulations.

### Indemnity

I have read and agree with the above stipulated Indemnity.

![](_page_24_Picture_8.jpeg)

### **PDPA Consent**

- By clicking on 'SIGN UP' below, I consent to Club Rainbow (Singapore) collecting and using personal data about this online registration form for the purposes of:
  - i. Organising and carrying out the Ride & Ralk for Rainbows event;
  - ii. Disclosing to third parties as necessary for event organisation and execution;
  - iii. Promoting the event;
    - ending me further information about the event;
    - ntacting me after the event for feedback and survey.

![](_page_24_Picture_17.jpeg)

| cally fit<br>ation in |  |   |
|-----------------------|--|---|
|                       |  |   |
|                       |  |   |
|                       |  |   |
| me in                 |  |   |
|                       |  |   |
| GN UP                 |  | N |

# **Successful Registration!**

12. Upon registering successful, you will receive a confirmation email with your participation number and you may begin your fundraising journey!

Thank you for signing up for Ride & Ralk for Rainbows 2025!

Your Participant No.: P00010JP.

You can log in to view or make changes to your password, profile or upload activity for the challenge here.

Just a friendly reminder: To participate in the event, please ensure you meet the minimum qualifying fundraising amount. Upon reaching this milestone, you will receive a confirmation email verifying your eligibility to participate.

Best regards, Club Rainbow (Singapore)

**JCY** 

![](_page_25_Picture_8.jpeg)

![](_page_25_Figure_10.jpeg)